## SF Fraud Alert Portal

Step by step Instructions for:

- New Portal Users
- Existing Portal Users
- Modifying account information after Account Creation

In a Web browser go to: <u>https://sfflexsuiteweb.com/sffraudalert.aspx</u> then click on the link "Sign Up" highlighted in yellow on the screenshot below then follow each of the following screenshots in order to:

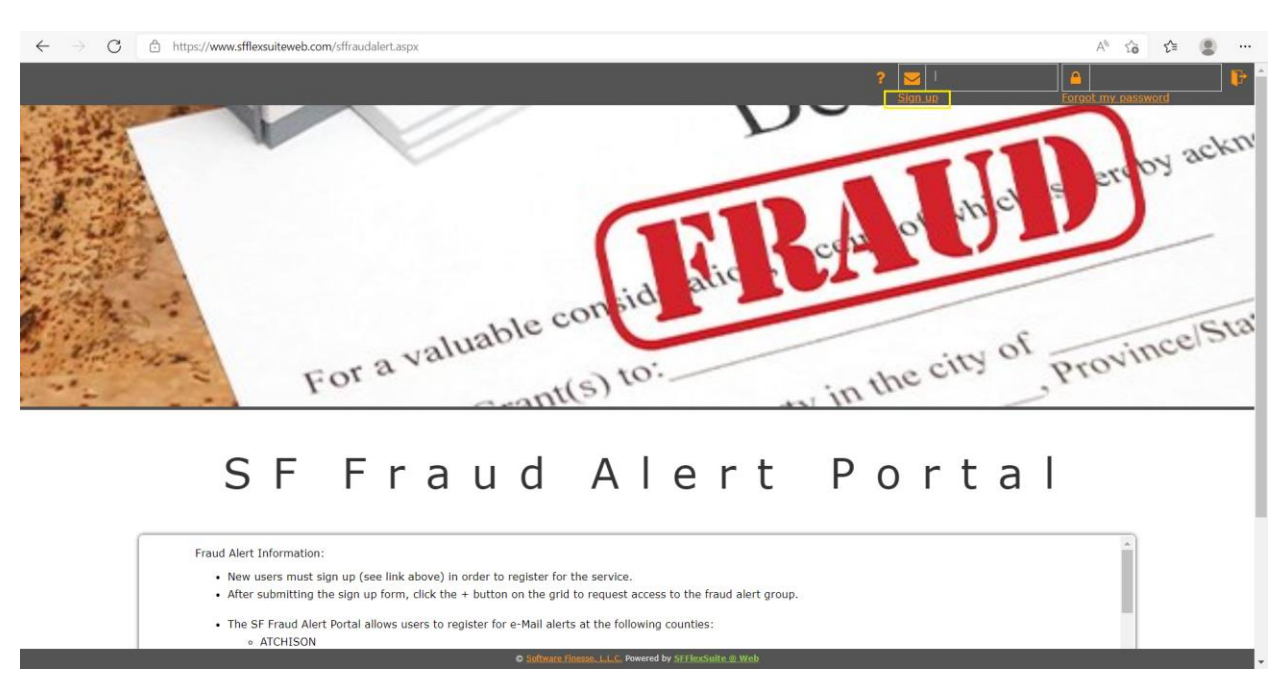

## Create a fraud alert account as a New Portal User

| $\leftarrow$ | → C 🗈 https://www.sfflexsu | iteweb.com/frm/SFFlexSuiteWeb.aspx?cnhos35d2345vfghhfdiuyesm | orit984nce8rtn4w8cct5w98tr4z=1713745s2                                           | 34es2wrg7s?vgfjgdfgergdferhg94h58theg8gher A 🏠 🏠                                | ê 😩                      |           |
|--------------|----------------------------|--------------------------------------------------------------|----------------------------------------------------------------------------------|---------------------------------------------------------------------------------|--------------------------|-----------|
| SF<br>v. 2.0 | FlexSuite ® Web            |                                                              | Users                                                                            |                                                                                 | ?                        | 6         |
|              | First Name                 | Adam                                                         | Email Address                                                                    | adamuser@titlesearch.net                                                        |                          | ]         |
|              | Last Name                  | User                                                         | Password                                                                         | •••••                                                                           |                          |           |
|              | Company Name or ID         | Title Search Company                                         | Retype Password                                                                  | ••••••                                                                          |                          |           |
|              | Title                      | Researcher                                                   |                                                                                  |                                                                                 |                          |           |
|              | Phone Number               | 555-444-3333                                                 |                                                                                  |                                                                                 |                          |           |
|              |                            | Pa<br>I have read and a<br>Clear                             | assword must be at least six characters at agree to the terms of the disclaimer. | nd contain at least one capital letter, one lowercase letter, and<br>All fields | one numbe<br>are require | er.<br>d. |

Software Lincole Lincole Lincole and Software Software Softwa

|              | www.sfflexsuiteweb.com says<br>You have succesfully registered for fraud alerr.<br>You should receive emails from SFFlexSuite Web acknowledging the                                                                                                    |                                                                                                    |                                                                                                    |
|--------------|----------------------------------------------------------------------------------------------------|----------------------------------------------------------------------------------------------------|----------------------------------------------------------------------------------------------------|
| Steven       | registration.<br>Click the door icon on the upper right to log out.<br>Cleck the information section of the fraud alert registration/login page.                                                                                                    | ssilverm86@yahoo.com                                                                                                    |                                                                                                    |
| Silverman    | (after logging out) for more details.                                                                                                    | •••••                                                                                                    |                                                                                                    |
| SF           | ок                                                                                                    | •••••                                                                                                    |                                                                                                    |
| Support      |                                                                                                    |                                                                                                    |                                                                                                    |
| 555-555-5555 |                                                                                                    |                                                                                                    |                                                                                                    |
|              | i have     i have     i have |                                                                                                    | All fields are req                                                                                                    |
|              | Steven<br>Silverman<br>SF<br>Support<br>555-555-5555                                                                                                    | www.sflexsuiteweb.com says       You have successfully registered for fraud alert.       You sould receive emails from SFFlexSuite Web acknowledging the<br>registration.       Steven       Click the door icon on the upper right to log out.       Check the information section of the fraud alert registration/login page<br>(after logging out) for more details.       SF       Support       Start       I have | www.sflexsuiteweb.com says         You have successfully registered for fraud aler.         You should receive emails from SFFlexSuite Web acknowledging the registration.         Click the door kon on the upper right to log out.         Click the information section of the fraud alert registration/login page (after logging out) for more details.         SF         Support         State         Image: Site of the door kon on the upper right to log out.         Click the information section of the fraud alert registration/login page (after logging out) for more details.         SF         Support         State of the duclamer:         Image: I have |

| lexSui            | ite ® Web    |       |                      |                  | Users              |                             |                                 |         |    |
|-------------------|--------------|-------|----------------------|------------------|--------------------|-----------------------------|---------------------------------|---------|----|
|                   |              |       |                      |                  | × 🗸                |                             |                                 |         |    |
|                   | First        | Vame  | Steven               |                  | Email Address      | ssilverm86@yahoo.com        |                                 |         |    |
|                   | Last         | Vame  | Silverman            |                  | Current Password   |                             |                                 |         |    |
|                   | Company Name | or ID | SF                   |                  | New Email Address  |                             |                                 |         |    |
|                   |              | Title | Support              |                  | New Password       |                             |                                 |         |    |
|                   | Phone Nu     | mber  | 555-555-5555         |                  | Retype Password    |                             |                                 |         |    |
|                   |              |       |                      |                  | All fields         | must be filled in to make c | hanges except for new email and | new pas | sw |
| Access<br>Pending | Pending      | Grant | ed Request Add/Remov | e 🔺 Group Name   | Apps in Group      |                             | Subscription Agreement          |         |    |
|                   |              | 1     | + -                  | Fraud Alert User | Fraud Alert Inform | ation                       |                                 |         |    |

## Add a fraud alert to an existing Portal Account

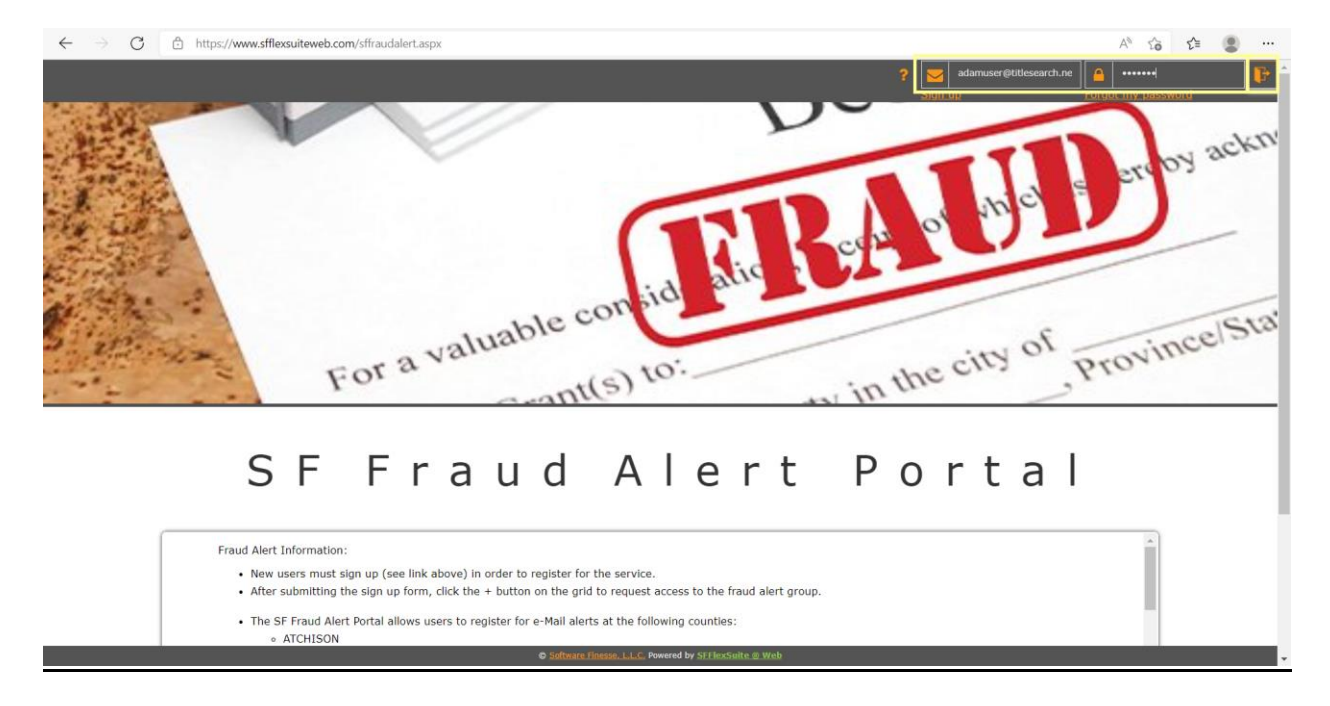

|                                |                                   | Users             |                                                              |            |
|--------------------------------|-----------------------------------|-------------------|--------------------------------------------------------------|------------|
|                                |                                   | × 🗸               |                                                              |            |
| First Name                     | Adam                              | Email Address     | adamuser@titlesearch.net                                     |            |
| Last Name                      | User                              | Current Password  |                                                              |            |
| Company Name or ID             | Title Search Company              | New Email Address |                                                              |            |
| Title                          | Researcher                        | New Password      |                                                              |            |
| Phone Number                   | 555-444-3333                      | Retype Password   |                                                              |            |
|                                |                                   | All fields        | must be filled in to make changes except for new email and n | ew passwor |
| Access<br>Pending Pending Gran | ted Request Add/Remove Group Name | Apps in Group     | Subscription Agreement                                       |            |
|                                |                                   |                   |                                                              |            |

Life Newrold by Stiffscheide is Web

|                   |                    |                       |                                 | 1                                |                                                        |               |
|-------------------|--------------------|-----------------------|---------------------------------|----------------------------------|--------------------------------------------------------|---------------|
| lexSuite          | ® Web              |                       | www.sfflexsuiteweb.com sa       | ays                              |                                                        |               |
| 40                |                    |                       | You are about to request access | s to the group Fraud Alert User. |                                                        |               |
|                   |                    |                       | Are you sure you want to contin | nue?                             |                                                        |               |
|                   |                    |                       | -                               | OK Cancel                        |                                                        |               |
|                   | First Name         | e Adam                |                                 | Email Address                    | adamuser@titlesearch.net                               |               |
|                   | Last Name          | e User                |                                 | Current Password                 |                                                        |               |
| Com               | pany Name or Il    | Title Search Company  |                                 | New Email Address                |                                                        |               |
|                   | Title              | Researcher            |                                 | New Password                     |                                                        |               |
|                   | Phone Numbe        | <b>r</b> 555-444-3333 |                                 | Retype Password                  |                                                        |               |
|                   |                    |                       |                                 | All fields                       | must be filled in to make changes except for new email | and new passw |
| Access<br>Pending | Removal<br>Pending | cess Request Add/Remo | ve Group Name                   | Apps in Group                    | Subscription Agreement                                 | nt            |
|                   |                    | + -                   | Fraud Alert User                | Fraud Alert Inform               | nation 👻                                               |               |
|                   |                    |                       |                                 |                                  |                                                        |               |

© Software Forenze, LLC, Powered by STERAStation, E. Web

| 546                                                                      |                                     | You are now registered for fr.<br>from SFFlexSuiteWeb about y<br>If you do not receive it within<br>support. | says<br>aud alerts. You should receive an email<br>your request to join the Fraud Alert group.<br>a reasonable time frame, please contact                                                                                                    |                              |                      |                        |               | ?        |    |
|--------------------------------------------------------------------------|-------------------------------------|----------------------------------------------------------------------------------------------------|----------------------------------------------------------------------------------------------------|------------------------------|----------------------|------------------------|---------------|----------|----|
| First Name                                                               | Adam                                |                                                                                                    | ОК                                                                                                    | adamuser@titlesearch.n       | et                   |                        |               |          |    |
| Last Name                                                                | User                                |                                                                                                    | Current Password                                                                                                    |                              |                      |                        |               |          |    |
| Company Name or ID                                                       | Title Search Company                |                                                                                                    | New Email Address                                                                                                    |                              |                      |                        |               |          |    |
| Title                                                                    | Researcher                          |                                                                                                    | New Password                                                                                                    |                              |                      |                        |               |          |    |
| Phone Number                                                             | 555-444-3333                        |                                                                                                    | Retype Password                                                                                                    |                              |                      |                        |               |          |    |
|                                                                          |                                     |                                                                                                    | All fields i                                                                                                    | must be filled in to make c  | hanges except for ne | ew email a             | and new       | password | d. |
| Access Removal Acces<br>Pending Pending Gran                             | ss Request Add/Remove<br>ted        | ▲ Group Name                                                                                                 | All fields i<br>Apps in Group                                                                                                    | nust be filled in to make c  | hanges except for ne | ew email a<br>Igreemer | and new<br>nt | password | d. |
| Access Removal Accee<br>Pending Pending Gran                             | ss Request Add/Remove               | Group Name                                                                                                   | All fields in<br>All fields in<br>All fields in<br>Fraud Alert Inform                                                                                                    | must be filled in to make c  | hanges except for ne | ew email a<br>Igreemer | and new       | password | d. |
| Access Removal Acce<br>Pending Pending Gran                              | SS Request Add/Remove               | ▲ Group Name                                                                                                 | All fields (<br>All fields (<br>Al | must be filled in to make c  | hanges except for ne | ew email a             | and new       | password | d. |
| Access Removal Acce<br>Pending Pending Gran                              | ss<br>ted Request Add/Remove<br>+ - | ▲ Group Name                                                                                                 | All fields in<br>All fields in<br>All fields in<br>Fraud Alert Inform                                                                                                    | must be filled in to make of | hanges except for ne | ew email a             | and new       | password | d. |
| ,Access Removal Acce<br>Pending Pending Gran                             | ss Request Add/Remove               | ▲ Group Name                                                                                                 | All fields i<br>All fields i<br>All fields in<br>Apps in Group                                                                                                    | nust be filled in to make o  | hanges except for ne | ew email a             | and new       | password | d. |
| Access<br>Pending ←Pending ←Gran<br>conds: 1 - 1 of 1 - Pages: M ≪ 1 ⇒ M | ss<br>ted Request Add/Remove        | ▲ Group Name                                                                                                 | All fields i<br>All fields i<br>All fields i<br>Apps in Group                                                                                                    | nust be filled in to make o  | hanges except for ne | ew email é             | and new       | password | d. |

| 46                 | e ® Wed                                                                                                    |                      | www.sfflexsuiteweb.com says<br>Your temporary access to the group<br>accepted. You may request access<br>Application Window to access this | p Fraud Alert User has been<br>to other groups or open the<br>group's applications. | _                                       | ?                        |
|--------------------|----------------------------------------------------------------------------------------------------|----------------------|----------------------------------------------------------------------------------------------------|-------------------------------------------------------------------------------------|-----------------------------------------|--------------------------|
|                    | First Name                                                                                                    | e Adam               |                                                                                                    | Email Address adam                                                                  | user@titlesearch.net                    |                          |
|                    | Last Name                                                                                                    | User                 |                                                                                                    | Current Password                                                                    |                                         |                          |
|                    | Company Name or ID                                                                                                    | Title Search Company |                                                                                                    | New Email Address                                                                   |                                         |                          |
|                    | Title                                                                                                    | Researcher           |                                                                                                    | New Password                                                                        |                                         |                          |
|                    | Phone Number                                                                                                    | <b>5</b> 55-444-3333 |                                                                                                    | Retype Password                                                                     |                                         |                          |
| Access<br>Pending  | Removal     Pending     Acc     Grame     Grame | ess Request Add/Remo | ve • Group Name                                                                                                    | All fields must be                                                                  | filled in to make changes except for ne | ew email and new passwor |
|                    |                                                                                                    | + -                  | Fraud Alert User                                                                                                    | Fraud Alert Information                                                             | •                                       |                          |
| ords: 1 - 1 of 1 - | Pages:  4 4 1 ▶                                                                                                    | > (out of 1)         |                                                                                                    |                                                                                     |                                         |                          |

|                             |                               | Users                |                                                                       |
|-----------------------------|-------------------------------|----------------------|-----------------------------------------------------------------------|
|                             |                               | × ×                  |                                                                       |
| First Nan                   | e Adam                        | Email Address        | adamuser@titlesearch.net                                              |
| Last Nan                    | e User                        | Current Password     |                                                                       |
| Company Name or 1           | D Title Search Company        | New Email Address    |                                                                       |
| Tit                         | Researcher                    | New Password         |                                                                       |
| Phone Numb                  | 555-444-3333                  | Retype Password      |                                                                       |
|                             |                               | All fields           | s must be filled in to make changes except for new email and new pass |
|                             | cess Request Add/Remove Group | lame \$Apps in Group | Subscription Agreement                                                |
| Access<br>Pending Pending G | anteu                         |                      |                                                                       |

© Safarara Farana, LLC, Powerd by SEfactivita a Walk

| $\rightarrow$ C     | https://www.       | fflexsuit        | eweb.com/frm/SFFlexSuiteWeb.aspx   | cnhos35d2345vfghhfdiuyesn?                             | norit984nce8rtn4w8cct5w98tr4z=1713745s2 | 234es2wrg7s?vgfjgdfgergdferh    | g94h58theg8gher A       | τô        | €≣     |         |  |
|---------------------|--------------------|------------------|------------------------------------|--------------------------------------------------------|-----------------------------------------|---------------------------------|-------------------------|-----------|--------|---------|--|
| FlexSuit            | te ® Web           |                  | -                                  | www.sfflexsuiteweb.com<br>Are you sure you want to log | says<br>out?<br>OK Cancel               |                                 |                         |           |        | ?       |  |
|                     | First N<br>Last N  | ame<br>ame       | Adam<br>User                       |                                                        | Email Address<br>Current Password       | adamuser@titlesearch.net        |                         |           |        |         |  |
|                     | Company Name o     | r ID<br>Title    | Title Search Company<br>Researcher |                                                        | New Email Address<br>New Password       |                                 |                         |           |        |         |  |
|                     | Phone Nun          | nber             | 555-444-3333                       |                                                        | Retype Password All field               | 's must be filled in to make cl | nanges except for new e | email and | new pa | assword |  |
| ♣ Access<br>Pending | Removal<br>Pending | Access<br>Grante | Request Add/Remove                 | ▲ Group Name                                           | Apps in Group                           | ,                               | Subscription Agre       | ement     |        |         |  |
|                     |                    |                  | + -                                | Fraud Alert User                                       | Fraud Alert Inform                      | mation                          |                         |           |        |         |  |
| Records: 1 - 1 of 1 | - Pages: 🕅 🖣 1     | ▶ ▶  (           | out of 1)                          |                                                        |                                         |                                 |                         |           |        |         |  |

© Software Forenze, LLC, Powered by STERAStation, E. Web

## Modify your e-mail or personal information later

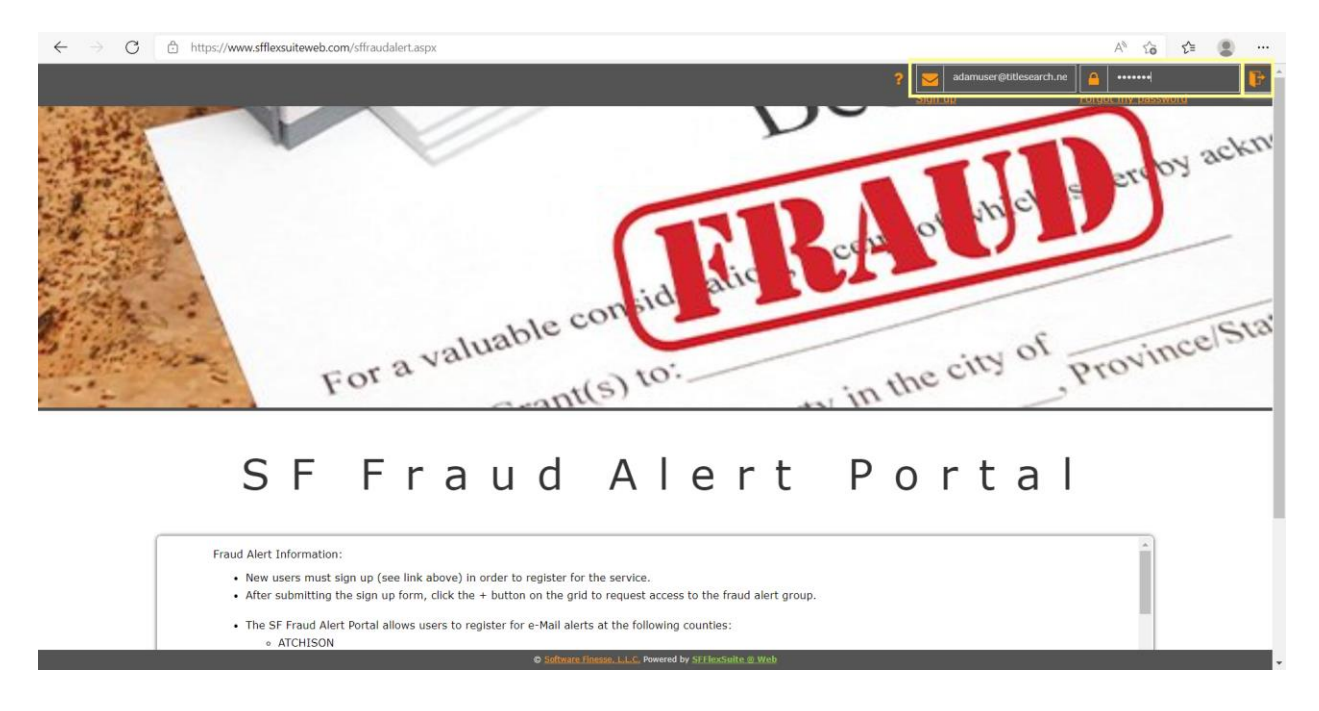

| 🗧 🔶 🔿 🕝 🖻 https://www.sfflexsuiteweb.com/fmr/SFFlexSuiteWeb.aspx?cnhos35d2345vfghhfdiuyesmorit984nce8tn4w8cct5%98tr4z=1713745s234es2wrg7s?vgfjgdfgergdferhg94h58theg8gher A <sup>A</sup>                                 | ŵ | £^≡ |   |   |
|----------------------------------------------------------------------------------------------------|---|-----|---|---|
| Fraud Alert Information                                                                                                    |   |     | ? | 6 |
| Fraud Alert Information:                                                                                                    |   |     |   |   |
| <ul> <li>New users must sign up (see link above) in order to register for the service.</li> <li>After submitting the sign up form, click the + button on the grid to request access to the fraud alert group.</li> </ul> |   |     |   |   |
| The SF Fraud Alert Portal allows users to register for e-Mail alerts at the following counties:         ATCHISON         DEKALB         GENTRY         IRON                                                              |   |     |   |   |
| MADISON     MERCER     PEMISCOT     PIKE                                                                                                    |   |     |   |   |
| • RETRUCTS • SHELBY • SHELTAN                                                                                                    |   |     |   |   |

- SULLIVAN
   WAYNE
- The registered users will receive e-Mails every time their name appears on a document being recorded in one of the above counties. The users will have the opportunity to identify the transaction as legitimate or take actions if it is not.
   Go to the User Profile app to change your name or email address if needed if you are registered. Click here for instructions on how to get to the User Profile and here for instructions on how to update the information.

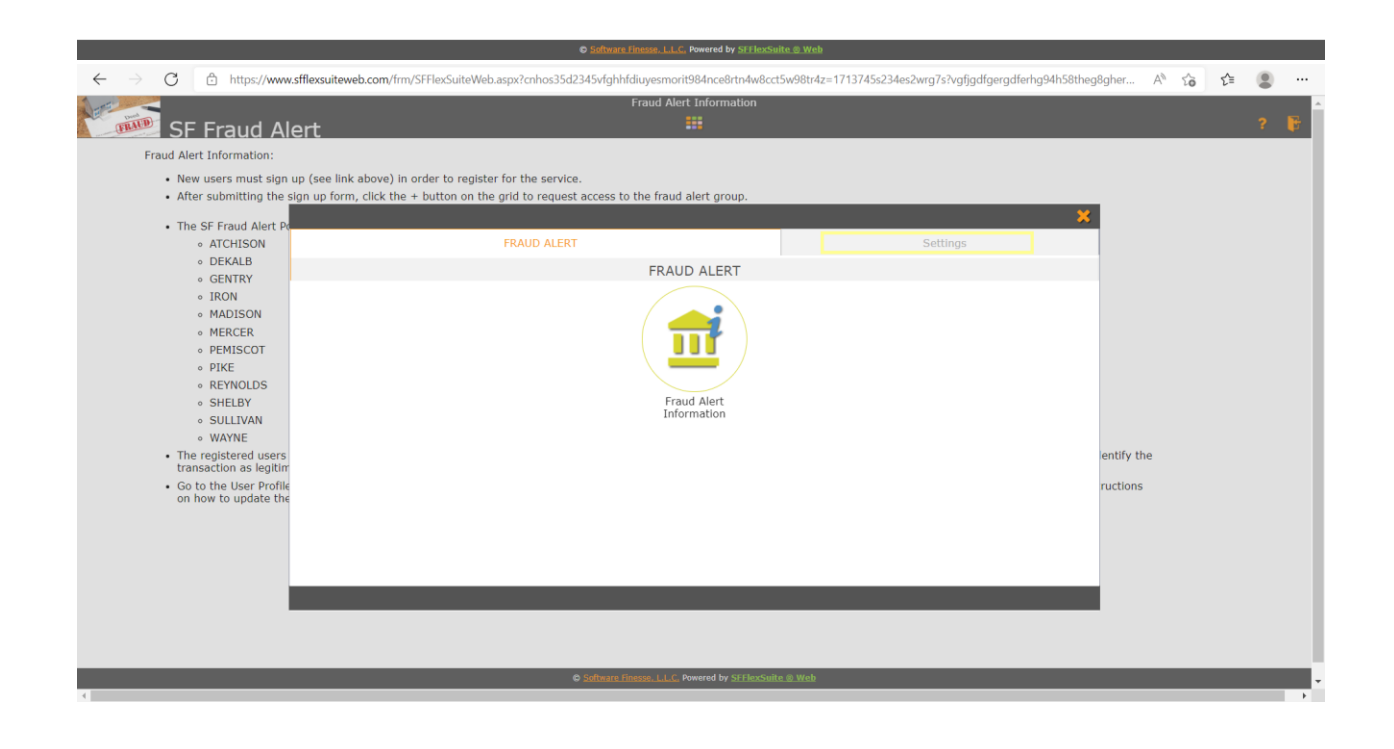

| $\leftarrow \rightarrow c$ | https://www.sf                           | lexsuiteweb.co    | m/frm/SFFlexSuiteWeb.aspx    | cnhos35d2345vfghhfdiuyesn       | norit984nce8rtn4wi  | cct5w98tr4z=1713745s2 | 34es2wrg7s?v    | gfjgdfgergdferhg94h | 58theg8gher      | A® 5    | δ <b>Σ</b> ≞ | ۲       |      |
|----------------------------|------------------------------------------|-------------------|------------------------------|---------------------------------|---------------------|-----------------------|-----------------|---------------------|------------------|---------|--------------|---------|------|
| THE SE                     | Fraud Ale                                | rt                |                              | Fraud                           | Alert Information   |                       |                 |                     |                  |         |              | ?       | F    |
| Fraud Ale                  | rt Information:                          |                   |                              |                                 |                     |                       |                 |                     |                  |         |              |         |      |
| • Ne                       | w users must sign up                     | (see link abo     | ve) in order to register for | the service.                    |                     |                       |                 |                     |                  |         |              |         |      |
| • Aft                      | er submitting the sig                    | n up form, clic   | k the + button on the grid   | to request access to the fra    | aud alert group.    |                       |                 |                     |                  |         |              |         |      |
| • Th                       | SE Fraud Alert Po                        |                   |                              |                                 |                     |                       |                 |                     | × .              |         |              |         |      |
|                            | ATCHISON                                 |                   | FR/                          | AUD ALERT                       |                     |                       | Settin          | gs                  |                  |         |              |         |      |
|                            | <ul> <li>DEKALB</li> </ul>               |                   |                              | LICEDO                          |                     |                       |                 |                     |                  |         |              |         |      |
|                            | <ul> <li>GENTRY</li> </ul>               |                   |                              | USERS                           | S AND GROUPS        |                       |                 |                     |                  |         |              |         |      |
|                            | IRON                                     |                   |                              |                                 |                     |                       |                 |                     |                  |         |              |         |      |
|                            | MERCER                                   |                   |                              |                                 |                     |                       |                 |                     |                  |         |              |         |      |
|                            | <ul> <li>PEMISCOT</li> </ul>             |                   |                              |                                 |                     |                       |                 |                     |                  |         |              |         |      |
|                            | • PIKE                                   |                   |                              |                                 |                     |                       |                 |                     |                  |         |              |         |      |
|                            | REYNOLDS                                 |                   |                              |                                 |                     |                       |                 |                     |                  |         |              |         |      |
|                            | SHELBY                                   |                   |                              |                                 | User Profile        |                       |                 |                     |                  |         |              |         |      |
|                            | SULLIVAN     WAYNE                       |                   |                              |                                 |                     |                       |                 |                     |                  |         |              |         |      |
| • The                      | e registered users                       |                   |                              |                                 |                     |                       |                 |                     | entify th        | e       |              |         |      |
| tra                        | nsaction as legitim                      |                   |                              |                                 |                     |                       |                 |                     |                  |         |              |         |      |
| • Go<br>on                 | to the User Profile<br>how to update the |                   |                              |                                 |                     |                       |                 |                     | ructions         |         |              |         |      |
|                            |                                          |                   |                              |                                 |                     |                       |                 |                     |                  |         |              |         |      |
|                            |                                          |                   |                              |                                 |                     |                       |                 |                     |                  |         |              |         |      |
|                            |                                          |                   |                              |                                 |                     |                       |                 |                     |                  |         |              |         |      |
|                            |                                          |                   |                              |                                 |                     |                       |                 |                     |                  |         |              |         |      |
|                            |                                          |                   |                              |                                 |                     |                       |                 |                     |                  |         |              |         |      |
|                            |                                          |                   |                              |                                 |                     |                       |                 |                     |                  |         |              |         |      |
|                            |                                          |                   |                              |                                 |                     |                       |                 |                     |                  |         |              |         |      |
| _                          |                                          | _                 |                              | A Salticara Gracca I I          | C Downrod by SSElay | wite @ Web            | _               | _                   | _                | _       | _            |         | -    |
|                            |                                          | _                 |                              |                                 |                     |                       | _               |                     | _                |         |              |         | Þ    |
| < → C                      | A https://www.sff                        | lexsuiteweb.co    | m/frm/SEElexSuiteWeb.asox    | ?cnbos35d2345vfabbfdiuvesn      | norit984nce8rtn4wl  | cct5w98tr4z=1713745s2 | 34es2wra7s?v    | afiadfaeradferba94h | 58thea8aher      | AN <    | ~            |         |      |
|                            | 8 maps47 mass                            | residunce mediced | ny my or resource reoraspic  | rennosos azo to tigininara jest | lisers              |                       | orestingion     | gigargergarerrigs   | searegegrierin   |         | 0 2-         | ad      | amus |
|                            |                                          |                   |                              |                                 |                     |                       |                 |                     |                  |         |              |         |      |
| SF                         | Fraud Ale                                | π                 |                              |                                 |                     |                       |                 |                     |                  |         |              | •       |      |
|                            |                                          |                   |                              |                                 | × 🗸                 |                       |                 |                     |                  |         |              |         |      |
|                            |                                          |                   |                              |                                 | _                   |                       |                 |                     |                  |         |              |         |      |
|                            |                                          |                   |                              |                                 |                     |                       |                 |                     |                  |         |              |         | ٦.   |
|                            | First Na                                 | ne Adam           |                              |                                 |                     | Email Address         | adamuser@       | @titlesearch.net    |                  |         |              |         |      |
|                            |                                          |                   |                              |                                 |                     |                       |                 |                     |                  |         |              |         |      |
|                            | Last Na                                  | ne User           |                              |                                 |                     | Current Password      | •••••           |                     |                  |         |              |         |      |
|                            | Company Name or                          | ID Title Sea      | arch Company                 |                                 |                     | New Email Address     |                 |                     |                  |         |              |         |      |
|                            | _                                        |                   |                              |                                 |                     |                       |                 |                     |                  |         |              |         |      |
|                            | n                                        | Researc           | her                          |                                 |                     | New Password          |                 |                     |                  |         |              |         |      |
|                            | Phone Numl                               | <b>er</b> 555-444 | 4-3334                       |                                 |                     | Retype Password       |                 |                     |                  |         |              |         |      |
|                            |                                          |                   |                              |                                 |                     |                       |                 |                     |                  |         |              |         |      |
| -                          |                                          |                   |                              |                                 |                     | All fields            | s must be fille | ed in to make chang | es except for ne | w email | and new      | passwor | rd.  |
|                            |                                          |                   |                              |                                 |                     |                       |                 |                     |                  |         |              |         | _    |
| Access<br>Pending          |                                          | Access<br>Granted | Request Add/Remove           | Group Name                      |                     | Apps in Group         |                 | <b>\$</b>           | Subscription Ag  | greeme  | nt           |         |      |
|                            |                                          |                   |                              |                                 |                     |                       |                 |                     |                  |         |              |         | 1    |
|                            |                                          |                   | + -                          | Fraud Alert User                |                     | Fraud Alert Inform    | ation           | -                   |                  |         |              |         | 1    |
| 1                          |                                          |                   |                              |                                 |                     |                       |                 |                     |                  |         |              |         |      |
| Records: 1 - 1 of 1 -      | Pages:  4 4 1  >                         | ▶ (out of 1)      |                              |                                 |                     |                       |                 |                     |                  |         |              |         |      |
|                            |                                          |                   |                              |                                 |                     |                       |                 |                     |                  | _       | _            | _       | -    |

Software Finesse, L.L.C. Powered by SFFlexSuite © Web

| Carl Carl         |                    |         |           |               |       |                  | Users |                    |                |                 |                 |                |            | adam   |
|-------------------|--------------------|---------|-----------|---------------|-------|------------------|-------|--------------------|----------------|-----------------|-----------------|----------------|------------|--------|
| <b>FRATE</b> S    | F Fraud A          | Alert   |           |               |       |                  |       |                    |                |                 |                 |                |            | ?      |
|                   |                    |         |           |               |       |                  | × 🗸   | •                  |                |                 |                 |                |            |        |
|                   |                    |         |           |               |       |                  |       |                    |                |                 |                 |                |            |        |
|                   | Firs               | t Name  | Adam      |               |       |                  |       | Email Address      | adamuser@ti    | tlesearch.net   |                 |                |            |        |
|                   |                    |         |           |               |       |                  |       |                    |                |                 |                 |                |            |        |
|                   | Las                | t Name  | User      |               |       |                  |       | Current Password   | •••••          |                 |                 |                |            |        |
|                   | Company Nam        | e or ID | Title Sea | rch Company   |       |                  |       | New Email Address  | adamuser1@     | titlesearch.net |                 |                |            |        |
|                   |                    | Title   | Research  | er            |       |                  |       | New Password       |                |                 |                 |                |            |        |
|                   | Phone N            | lumber  | 555-444   | 3334          |       |                  |       | Retype Password    |                |                 |                 |                |            |        |
|                   |                    |         |           |               |       |                  |       |                    |                |                 |                 |                |            |        |
|                   |                    |         |           |               |       |                  |       | All fields         | must be filled | in to make cha  | nges except for | r new email ar | id new pas | ssword |
| Access<br>Pending | Removal<br>Pending |         | is<br>ted | Request Add/R | emove | Group Name       |       | Apps in Group      |                | ;               | Subscription    | n Agreement    |            |        |
|                   |                    |         |           | + -           |       | Fraud Alert User |       | Fraud Alert Inform | ation          | -               |                 |                |            |        |
|                   |                    |         |           |               |       |                  |       |                    |                |                 |                 |                |            |        |

|                     |                    |                                                                                                    |                             | Software Finesse.                  | L.L.C. Powered by SFFlexSuite @ Web     |                       |                           |              |         |           |
|---------------------|--------------------|----------------------------------------------------------------------------------------------------|-----------------------------|------------------------------------|-----------------------------------------|-----------------------|---------------------------|--------------|---------|-----------|
| $\rightarrow$ C     | https://www        | v.sfflexsui                                                                                                    | iteweb.com/frm/SFFlexSuiteV | Veb.aspx?cnhos35d2345vfghhfdiuyesr | morit984nce8rtn4w8cct5w98tr4z=1713745s2 | 34es2wrg7s?vgfjgdf    | gergdferhg94h58theg8gher  | A" to        | £'≡     | ٢         |
| SI                  | F Fraud A          | lert                                                                                                    |                             |                                    | Users                                   |                       |                           |              |         | adam<br>? |
|                     |                    |                                                                                                    |                             |                                    | × ✓                                     |                       |                           |              |         |           |
|                     | First              | Name                                                                                                    | Adam                        |                                    | Email Address                           | adamuser1@title       | esearch.net               |              |         |           |
|                     | Last               | Name                                                                                                    | User                        |                                    | Current Password                        | •••••                 |                           |              |         |           |
|                     | Company Name or ID |                                                                                                    | Title Search Company        |                                    | New Email Address                       |                       |                           |              |         |           |
|                     |                    | Title                                                                                                    | Researcher                  |                                    | New Password                            | •••••                 |                           |              |         |           |
|                     | Phone Nu           | mber                                                                                                    | 555-444-3334                |                                    | Retype Password                         | •••••                 |                           |              |         |           |
|                     |                    |                                                                                                    |                             |                                    | All fields                              | a must be filled in t | o make changes except for | new email an | d new p | assword.  |
| ♣ Access<br>Pending | Removal            | Acces     Grant     Grant | s Request Add/R             | emove   Group Name                 | Apps in Group                           |                       | Subscription              | Agreement    |         |           |
|                     |                    |                                                                                                    | + -                         | Fraud Alert User                   | Fraud Alert Inform                      | nation                | -                         |              |         |           |
| Records: 1 - 1 of 1 | L-Pages:   4       | ▶ →I                                                                                                    | (out of 1)                  |                                    |                                         |                       |                           |              |         |           |

Software finesse. L.L.C. Powered by SFFlexSuite © Web

| SF Fraud Alert     |                            |                       |            | users a           |                                                            |              |  |  |
|--------------------|----------------------------|-----------------------|------------|-------------------|------------------------------------------------------------|--------------|--|--|
|                    |                            |                       |            | <b>x</b> 🗸        |                                                            |              |  |  |
|                    | irst Name                  | Adam                  |            | Email Address     | adamuser1@titlesearch.net                                  |              |  |  |
|                    | Last Name                  | User                  |            | Current Password  |                                                            |              |  |  |
| Company Name or ID |                            | Title Search Company  |            | New Email Address |                                                            |              |  |  |
|                    | Title                      | Researcher            |            | New Password      |                                                            |              |  |  |
| Pho                | e Number                   | 555-444-3334          |            | Retype Password   |                                                            |              |  |  |
|                    |                            |                       |            | All fields        | s must be filled in to make changes except for new email a | nd new passw |  |  |
| Access Remova      | I<br><b>♦</b> Acce<br>Gran | ss Request Add/Remove | Group Name | Apps in Group     | Subscription Agreement                                     | t            |  |  |
| renaing renaing    |                            |                       |            |                   |                                                            |              |  |  |

| SF Fraud Alert                              |         |                    |                      | www.sfflexsuiteweb.com | says<br>out?      |                                 | a                                     |
|---------------------------------------------|---------|--------------------|----------------------|------------------------|-------------------|---------------------------------|---------------------------------------|
|                                             |         |                    |                      |                        | OK Cancel         |                                 |                                       |
|                                             | First   | Name               | Adam                 |                        | Email Address     | adamuser1@titlesearch.net       |                                       |
| Last Name                                   |         | Name               | User                 |                        | Current Password  |                                 |                                       |
| Company Name or ID<br>Title<br>Phone Number |         | or ID              | Title Search Company |                        | New Email Address |                                 |                                       |
|                                             |         | Title              | Researcher           |                        | New Password      |                                 |                                       |
|                                             |         | ımber              | 555-444-3334         |                        | Retype Password   |                                 |                                       |
|                                             |         |                    |                      |                        | All fields        | must be filled in to make chang | es except for new email and new passw |
| Access<br>Pending                           | Removal | ♣ Access<br>Grante | Request Add/Remov    | e 🔺 Group Name         | Apps in Group     | ¢s                              | Subscription Agreement                |
|                                             |         |                    |                      | Frend Alext Have       |                   |                                 |                                       |

Software Finesse, LLC, Powered by SFFlexSuite © Web